臺北市立松山高級工農職業學校

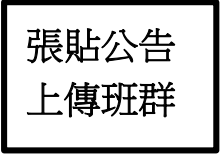

111 學年度第1學期【學生學習歷程檔案】 提交中央資料庫紀錄收訖明細確認通知

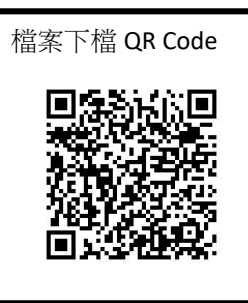

## 親愛的同學:

本校 111 學年度第1學期學生學習歷程【修課紀錄】【幹部經歷】已提交至「教育部學生學 習歷程中央資料庫」,請同學進行收訖明細檢查事宜:

|      | 同學需至「臺北市學生學習歷程檔案系統」進行111學年度第1學期【修課紀      |
|------|------------------------------------------|
| 1.事由 | 錄】、【幹部經歷】提交至「教育部學生學習歷程中央資料庫」紀錄收訖明細檢      |
|      | 查。                                       |
|      | 【修課紀錄】-111 學年度第1學期(含原始成績、補考成績)           |
| 2.確認 | 【幹部經歷】-111 學年度第 1 學期(含校級幹部、班級幹部、實習工(農)場幹 |
| 內容   | 部、社團幹部)                                  |
|      | 補充說明:【課程成果】、【多元表現】為全學年勾選提交項目,本次無須提交確認。   |
| 3.時程 | 即日起至 112 年 3 月 17 日(五)23:59 止            |
|      | 1.即使同學未擔任幹部,也要進入系統確認。未擔任幹部而無幹部資料的同學,     |
|      | 也要按「資料正確無誤」按鈕。                           |
|      | 2.收訖明細檢查期間未至系統檢查並點選按鈕者,視為【同意資料正確】,日後資    |
|      | 料若有誤恐影響高三升學權益,請同學不要放棄自身權益,務必做好收訖明細       |
|      | 確認。                                      |
|      | 3.系統操作方式請參考本通知背面說明。                      |
|      | 4. 資料正確無誤:請同學直接點選「資料正確無誤」按鈕,完成收訖明細作業。    |
|      | (注意【修課紀錄】、【幹部經歷】須分別點選確認按鈕)。              |
|      | <b>資料錯誤</b> :可選「資料狀態回報」說明問題,並速至以下單位釐清問題: |
|      | 【修課紀錄】請找教務處註冊組蕭老師(27226616 分機 224)       |
| 4.注意 | 【幹部經歷】請找學務處林小姐(27226616 分機 343)          |
| 事項   | 5.臺北市學生學習歷程檔案系統登入方式為「臺北市單一身分驗證服務」,管理單    |
|      | 位為圖書館資訊組,帳號密碼資訊如下:                       |
|      | 預設帳號:saihs 學號                            |
|      | 密碼:臺北市單一驗證服務系統已強制登入同學設定個人密碼,忘記密碼         |
|      | 處理方式:                                    |
|      | (1)請先使用登入畫面「忘記密碼」功能,如仍無法找回密碼,請參看         |
|      | (2)或(3),                                 |
|      | (2)請【導師】協助恢復「預設密碼」(身分證後6碼)。              |
|      | (3)或【學生本人】帶學生證洽圖書館資訊組組長協助恢復「預設密碼」        |
|      | (身分證後6碼)                                 |
|      | XI THE AN                                |

(還有還有......背面有系統操作說明,請翻面喔......)

111 學年度臺北市學習歷程系統收訖明細操作說明

一、登入「臺北市學生學習歷程檔案系統」,點選「查詢幹部經歷繳交中央資料庫紀錄」、「查詢修課紀錄繳 交中央資料庫紀錄」。

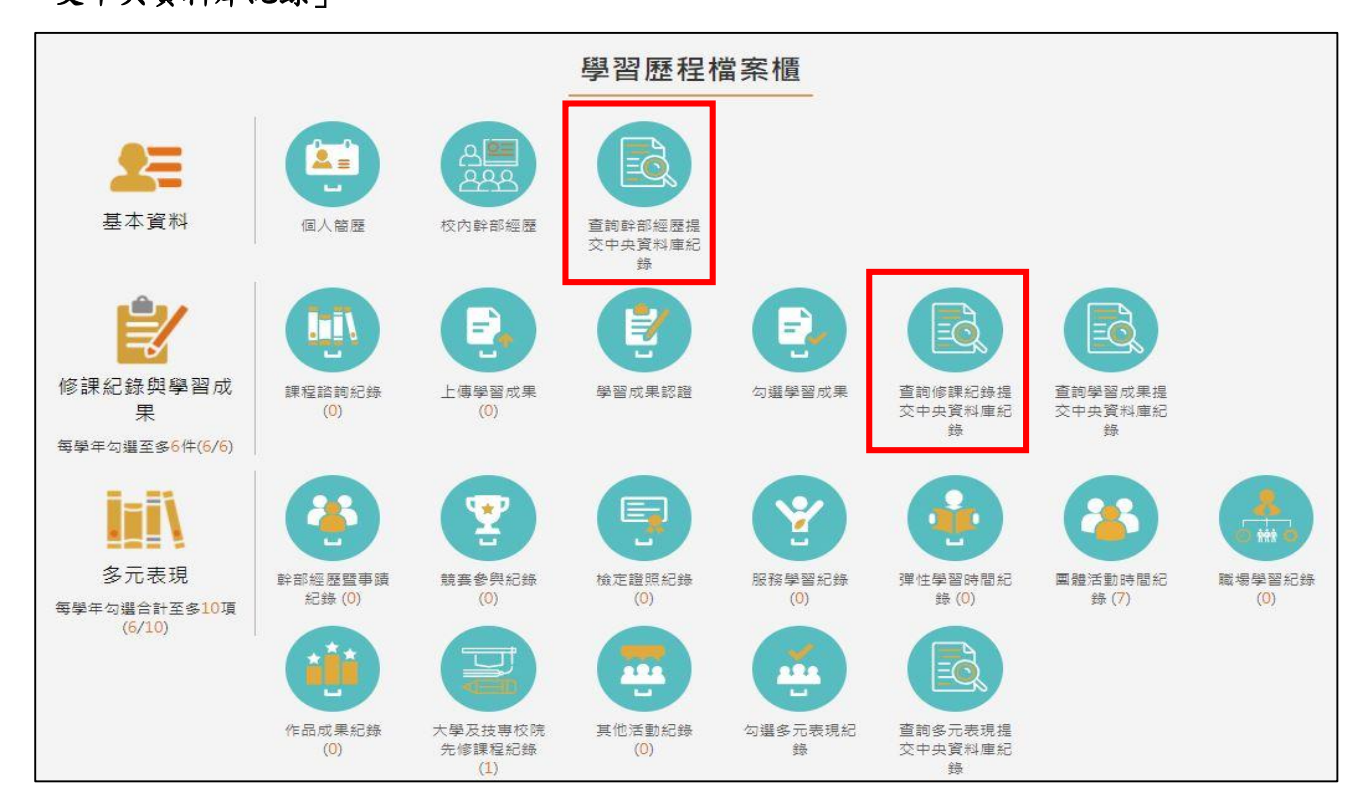

二、【幹部經歷】、【修課紀錄】確認畫面操作方式皆相同,以下以【修課紀錄】畫面為例說明,請同學務必

各項目一一按確認,切勿缺漏。

| [                                      | 1.確認學年度       | 查詢<br>——     | 修課紀錄提交中央資            | 料區         | 車紀錄  |       |      |              |
|----------------------------------------|---------------|--------------|----------------------|------------|------|-------|------|--------------|
|                                        | 1111          | × (          | 所有成績 🖌               |            |      | 查詢    |      |              |
|                                        | 1111確認期限:2023 | /03/10 09:00 | ) ~ 2023/03/17 23:59 | _          |      | 列印確認單 |      |              |
|                                        |               |              | 學期成績                 |            |      |       |      |              |
|                                        | 科目名稱:         |              | 開課年                  | 級:         |      |       |      |              |
|                                        | 修課學分:         | 2            | 學期學業成                | 績:         |      |       |      |              |
|                                        | 成績及格:         | 及格           | 補考成                  | 績:         | 無成績  |       |      |              |
|                                        | 補考及格:         | 無成績          | 是否採計學                | 分:         | 採計學分 |       |      |              |
|                                        | 科目名稱:         | 100          | 開課年                  | 級:         |      |       |      |              |
|                                        | 修課學分:         | 2            | 學期學業成                | d结:        |      |       |      |              |
|                                        | 成績及格:         | 及格           | 補考成                  | .績:        | 無成績  |       |      |              |
|                                        | 補考及格:         | 無成績          | 是否採計學                | 2分:        | 採計學分 |       |      |              |
| 2. 如資料發現有錯誤可點選「資料狀態 3. 資料確認無誤請點選「資料確認無 |               |              |                      |            |      |       | 認無誤」 | 。( <u>幹部</u> |
| 回報」說明問題,同學並務必速至教務                      |               |              |                      |            |      |       |      |              |
| 處及學務處釐清問題。                             |               |              |                      |            |      |       |      |              |
|                                        |               |              | 資料狀態回報               | <b>崔無設</b> | ľ    |       |      |              |